# 2018年上海交通大学致远科学营报名指南

一、注册新用户,点击"注册",填写相关信息后,点击"获取验证码",输入 手机验证码后即可完成注册。

| 注册新用户   |                                      |   |
|---------|--------------------------------------|---|
| 温馨提     | 示:手机号码和邮箱作为【激活账户】和【找回密码】的重要信息,请慎重填写。 |   |
| 邮箱:     |                                      | ~ |
| 手机号码:   |                                      | ~ |
| 考生姓名:   |                                      | * |
| 考生身份证号: |                                      | * |
| 密码:     |                                      | * |
| 确认密码:   |                                      | * |
| 验证码:    | 22Nb 🖌 2248                          |   |
| 短信验证码:  | 手机短信验                                |   |
|         | 注册新用户                                |   |
|         |                                      |   |

注册新用户示例截图

二、注册完成后,即可填写用户名、密码登录报名系统。

|                   |       | $\frown$   |
|-------------------|-------|------------|
| 上海交通大学报名系统 首页 报名城 |       | (登录)注册     |
|                   |       | $\bigcirc$ |
|                   |       |            |
|                   |       |            |
|                   |       |            |
|                   | 登录    |            |
|                   |       |            |
|                   | *     |            |
|                   |       |            |
|                   |       |            |
|                   |       |            |
|                   | 忘记密码? |            |
|                   |       |            |
|                   |       |            |

### 登录报名系统示例截图

## 三、填写考生基本信息,各项信息填写完成后即可锁定基本信息。

| 上海交通フ                                                | 大学报名系统 首页 报    | 名协议 文档下载 联系方式 | ť                                                                                 | ▲考生报名マ ▲       |
|------------------------------------------------------|----------------|---------------|-----------------------------------------------------------------------------------|----------------|
| 考                                                    | 生基本信息          |               | <ol> <li>i 请确保所有信息填写完整再点击【锁定】按钮。</li> <li>2.【锁定】考生基本信息,才能报考【开放中】的报名类别。</li> </ol> | 锁走             |
| 个人間<br>考生成<br>考生或                                    | 况<br>送<br>奖    | 照片上传教育经历      | 高中信息<br>兴趣意向                                                                      | 家庭情況<br>社会活动   |
| 上海交通大                                                | 学报名系统 首页 报纸    | 3协议 文档下载 联系方  | <del>д</del>                                                                      |                |
| 考                                                    | 生基本信息          |               | <ol> <li>请确保所有信息填写完整再点击【锁定】按钮。</li> <li>【锁定】考生基本信息,才能报考【开放中】的报名类别。</li> </ol>     | 敬定             |
| <ul> <li>✓个人前</li> <li>✓考生成</li> <li>✓考生成</li> </ul> | 朝兄<br>成绩<br>天奖 | ◆照片上传 ◆教育経历   | ✓高中信息                                                                             | ✔家庭情况<br>✔社会活动 |

#### 填写考生基本信息并锁定示例截图

四、点击报名按钮进行致远科学营报名。

#### 报名致远科学营示例截图

| L | 一海交通大学报名系统 首页 报                                         | 洛协议 文档下载 联系方式                            | đ                                                                             | ▲考生报名▼                                   |
|---|---------------------------------------------------------|------------------------------------------|-------------------------------------------------------------------------------|------------------------------------------|
|   | 考生基本信息                                                  |                                          | <ol> <li>请确保所有信息填写完整再点击【锁定】按钮。</li> <li>【锁定】考生基本信息,才能报考【开放中】的报名类别。</li> </ol> | 解锁                                       |
|   | <ul> <li>✓个人情况</li> <li>✓考生成绩</li> <li>✓考生获奖</li> </ul> | <ul> <li>✓照片上传</li> <li>◆教育经历</li> </ul> | ✔ 简中信息<br>✔ 兴趣意向                                                              | <ul> <li>✓家庭情况</li> <li>✓社会活动</li> </ul> |
|   | 报名开放阶段                                                  |                                          |                                                                               |                                          |
|   | 致远科学营                                                   |                                          |                                                                               |                                          |
|   | 开始时间:2017-12-1<br>结束时间:2017-12-11<br>描述:<br>点击报名        |                                          |                                                                               |                                          |

五、填写报名资格奖项、中学致远科学营推荐排序、中学推荐意见并按顺序选择 科学营,点击保存

|             | 天方式  |          | <b>≜ 考生报名 ▼</b> ▲ <b>▲</b> |
|-------------|------|----------|----------------------------|
| 汤加          |      |          |                            |
| 获奖名称        | 获奖日期 | 证书       | 操作                         |
|             |      | * 2 mail | 1993                       |
| 中学致远科学营推荐排序 |      |          |                            |
| 选择科学营       |      |          | •                          |
| 保存          |      | 返        |                            |

填写报名科学营示例截图

# 六、打印申请表

| 打印。                                     | 印申请表示例截图                    |                   |          |
|-----------------------------------------|-----------------------------|-------------------|----------|
| 上海交通大学报名系统 首页 报名协议 文档下载                 | 联系方式                        | 2                 | ▲考生报名▼ 4 |
|                                         |                             |                   |          |
| 温馨提示:<br>1.按顺序打印申请表。                    |                             |                   |          |
| 2.申请表需要考生所在中学负责人签<br>3.打印和扫描过程,请保证二维码的。 | 字和考生本人签字,需要加盖学校公章。<br>完整清晰。 | /                 |          |
|                                         |                             |                   |          |
| 打印报名信息(1/4) 打印基本                        | <b>\$信息(2/4)</b> 打印成绩信息(3/  | (4) 打印获奖与社会活动(4/4 | 4)       |
|                                         |                             |                   |          |
| 打印                                      | 申请表完成示例截图                   |                   |          |
|                                         |                             |                   |          |
| 致远科学营报名                                 |                             | 取消提交返回上一          | -д       |
|                                         |                             |                   |          |
| ✔报名科学营                                  | ✓打印申请表                      | 提交资料              |          |
|                                         |                             |                   |          |

. . . . . . \_\_\_\_

七、在最新版本的申请表上按要求签字、盖章后,可扫描上传申请表(4张表, 包括报名信息、基本信息、成绩信息、获奖与社会活动),点击添加图片,上传,

#### 保存即可。上传完成后,点击"提交"。

| 上传致远科学营获奖与社会活动(4/4)              |            |  |  |
|----------------------------------|------------|--|--|
| 上傳获奖与社会活动                        |            |  |  |
| 1.照片必须为jpg.jpeg的图片<br>2.图片必须小于1M |            |  |  |
| 上传 保存                            |            |  |  |
| 温馨提示:请确认资料都已上传完整,点击提交其将不能再修改。    |            |  |  |
| 提交                               | <b>赵</b> 国 |  |  |

#### 上传申请表及提交示例截图

八、报名完成后, 报名流程中的"报名科学营"、"打印申请表"、"提交资料" 均显示为绿色, 报名成功界面如下:

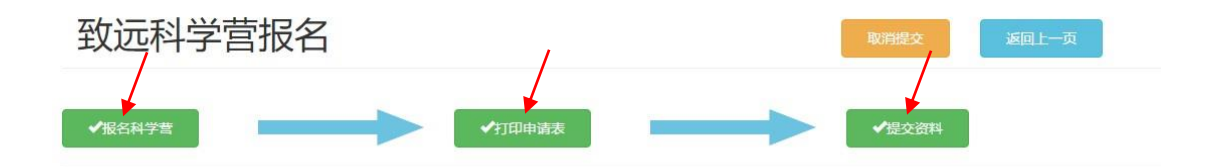

#### 九、补充

提交资料问题:如在提交资料之前,考生基本信息或报名信息有所改动,则需重 新下载打印最新版本申请表,否则无法完成上传。